## 臺北市立中崙高中小老師敘獎方式

一、 登入二代校務行政系統: <u>https://school.tp.edu.tw/Login.action?l=tp</u>

二、 「小老師敘獎」輸入方式

請按下列順序操作:

「提報作業」→「小老師敘獎作業」→於班級欄輸入任教班級

→於小老師欄位輸入「任教科目」即可帶出任教班級之小老師名單

(小老師名單如有誤,請洽實研組更正)。

→按下左下方的編輯(小筆)後即可於敘獎欄位進行敘獎。

→於敘獎欄填上次數,輸入完畢後請記得點選「暫存不上傳」或「批次上傳」。

🔎 🗔 🖶 暫存 不上傳 🖶 批次上傳 🚽

※「暫存不上傳」是存檔,還可以修改。「批次上傳」是存檔後上傳生教組。※<u>康樂股長與輔導股長</u>的敘獎請導師與任課老師協調敘獎事宜。

※建議4節以上之科目嘉獎2次;未滿4節科目嘉獎1次。

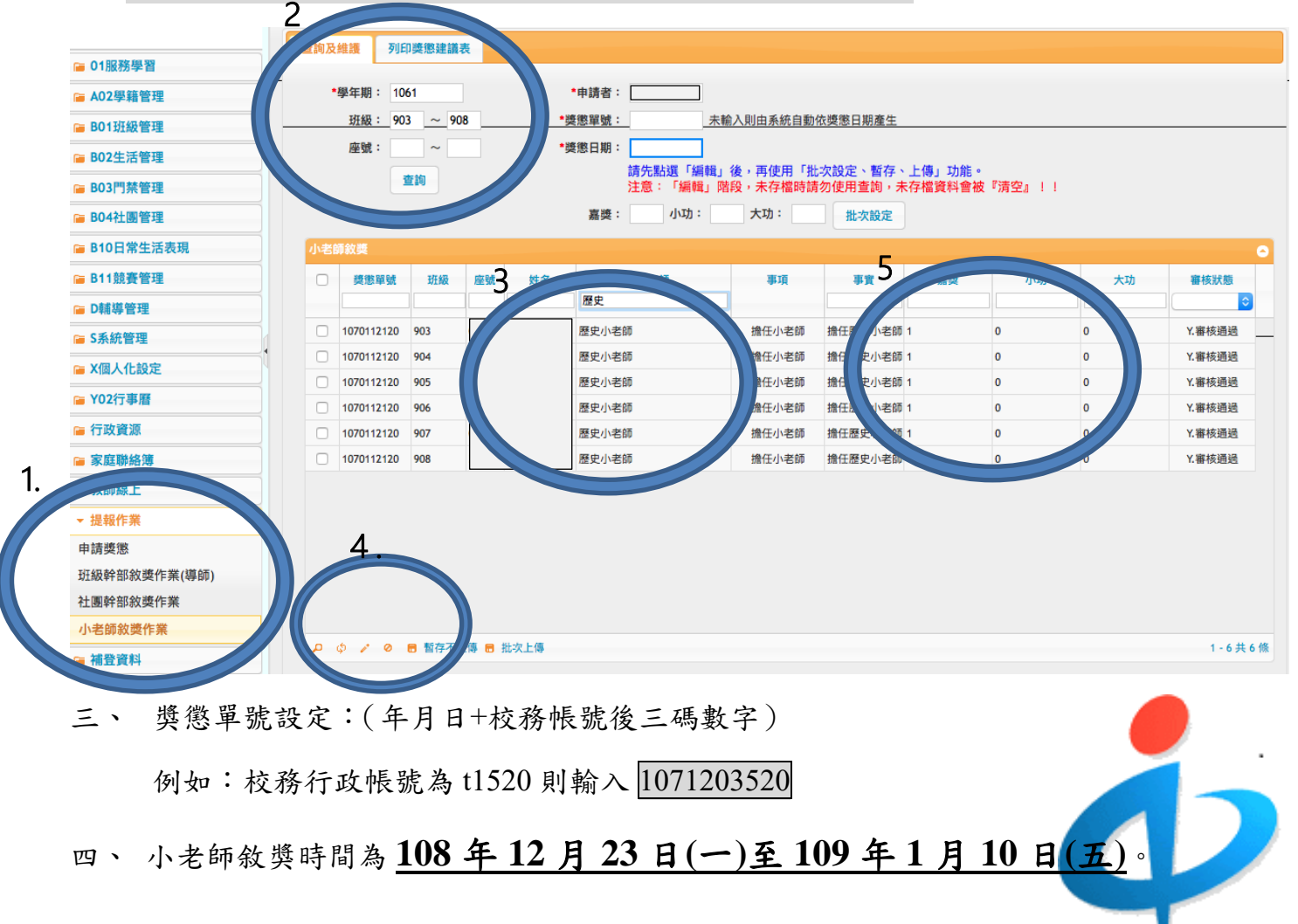